## Modifica dell'evento del file attualmente visualizzato

Controlla e modifica l'evento del file attualmente visualizzato.

1 Selezionare la modalità di riproduzione.

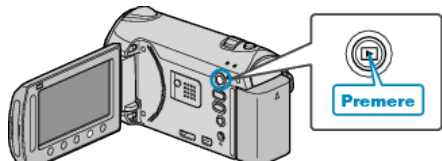

2 Selezionare la modalità video.

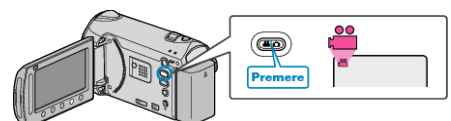

3 Toccare il menu.

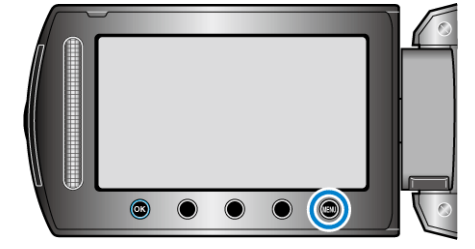

4 Selezionare "MODIFICA" e toccare .

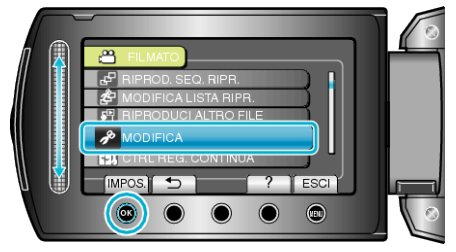

5 Selezionare "CAMBIA ASS. EVENTO" e toccare .

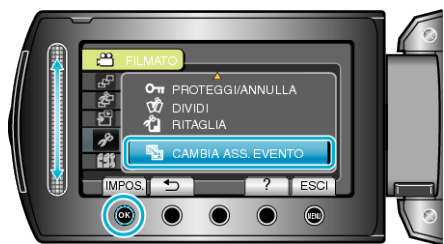

**6** Selezionare "CORRENTE" e toccare .

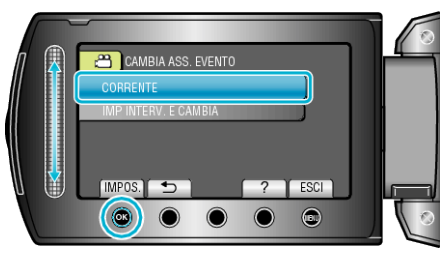

7 Selezionare il file che si desidera associare e toccare @.

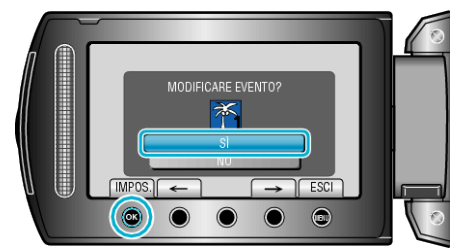

• Il file da associare appare sullo schermo.

- 8 Selezionare un nuovo evento e toccare .

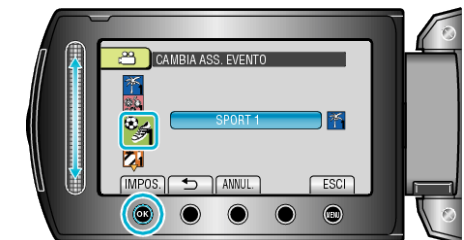

- È possibile cancellare l'evento associato toccando "ANNUL.".
- Dopo aver impostato, toccare .
- Per uscire dalla schermata, toccare .